## C Dへのデータの書き込み・削除を練習しましょう

- C D R: 1度書き込んだら書き換えが不可能、消去・上書き不可能 重要なデータのバックアップに向いている。安価
- CD-RW:繰り返し書き換え可能、消去・上書き可能

ほかのリムーバブルメディアと同じように手軽に使える。CD-Rより価格高め 価格や用途によって、うまく使い分けるといいでしょう。

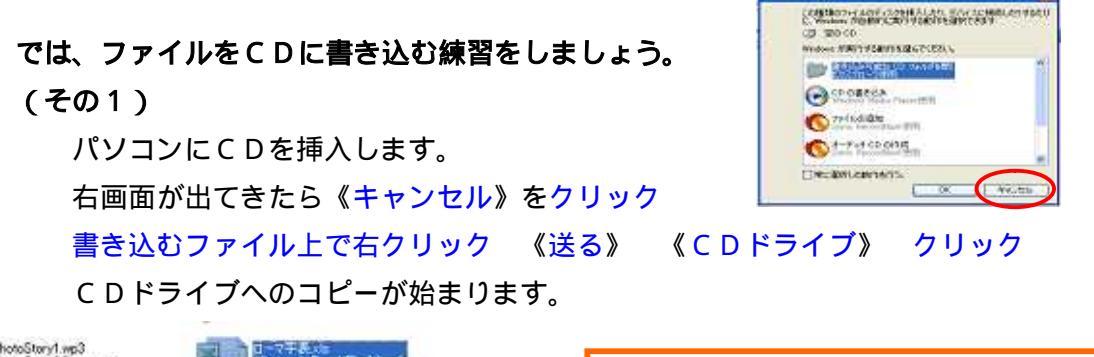

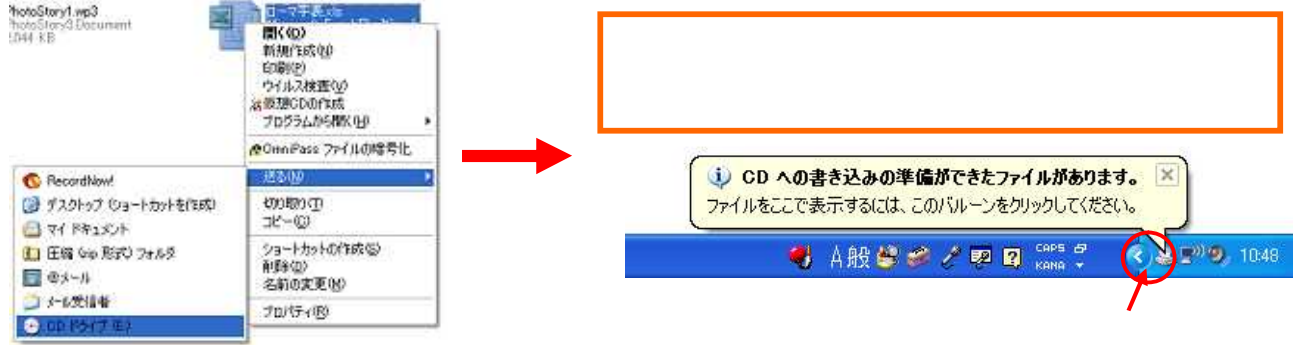

《これらのファイルをCDに書き込む》をクリック CD書き込みウィザードが立ち上が ります。/ CD名のところに「練習」と入力し《次へ》をクリック

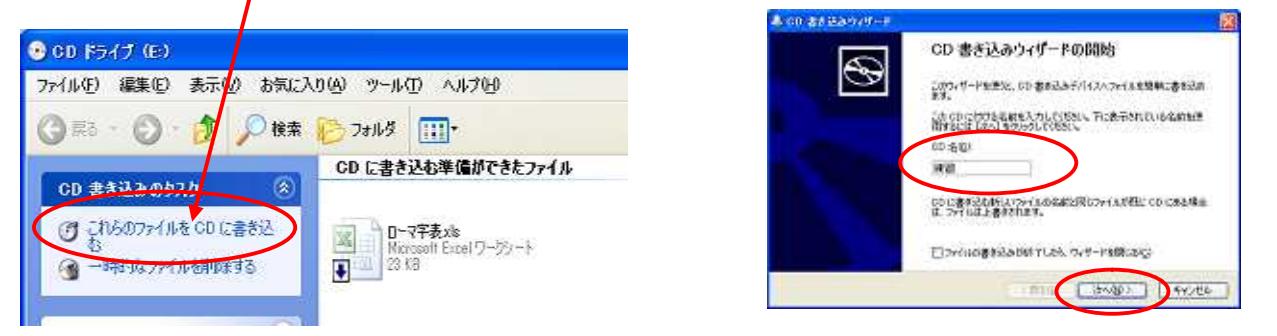

C Dへの書き込みが開始されます。書き込み完了した C D は自動的に出てきます。

## 《完了》をクリック

| 8 op #92249/17-T            | 島 co gà Xə0 (년~ 5                                      |             |
|-----------------------------|--------------------------------------------------------|-------------|
| ansers.                     | CD 書き込みウィザードの終了                                        | <u></u>     |
| 7-95.001#85244.             | ファイのは正和にCDに進き込まれました。                                   | 同じ内容のCDを    |
| (Terme ) .<br>REDROADE IN G | 同じつくかる地形してきない のひ それはしますか。<br>□ 図へ、これらのファイルを知らいのに書きたないの | ▶ 作成する場合・・・ |
|                             |                                                        | このボックスにチェック |
|                             | CD activate developed under lowere from Spain, Inc.    | を入れます       |
| The second second second    | **************************************                 | Nocal Li    |

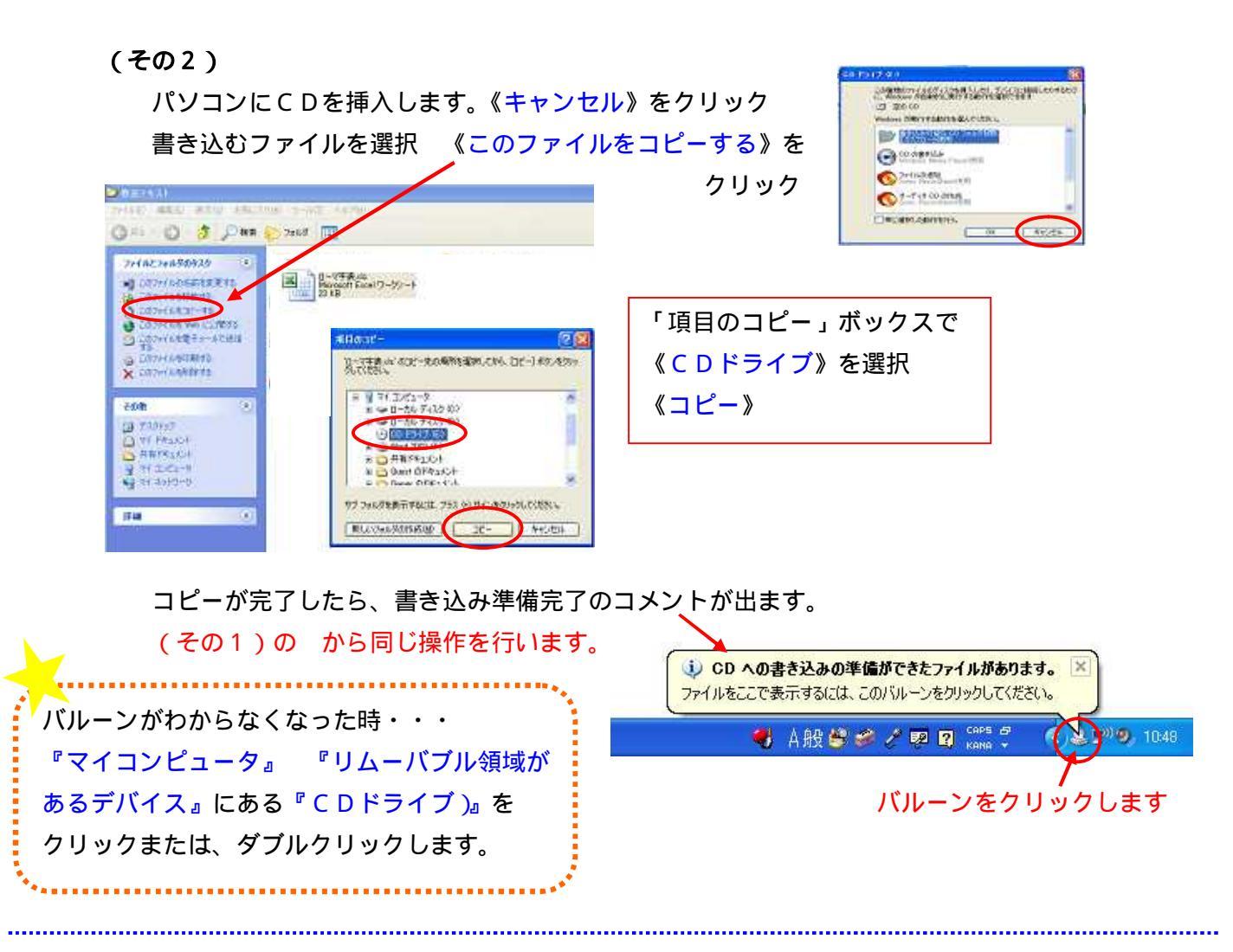

書き込んだCDのデータを見ましょう!

『スタート』
『コンピュータ』
『CDドライブ』をクリック、またはダブルクリックします。
CD名を付けていると、CDドライブの所にCD名が表示されるので、見つけやすいですね!
開きたいファイル上でクリック、またはダブルクリックで、ファイルを開きます。

## CDに書き込んだデータの削除をしましょう!

パソコンにCDを挿入します。《キャンセル》をクリックします。

『スタート』 『コンピュータ』 『CDドライブ』をクリック、またはダブルクリック 削除するファイルを選択 《このCD - RWを削除する》をクリックします。

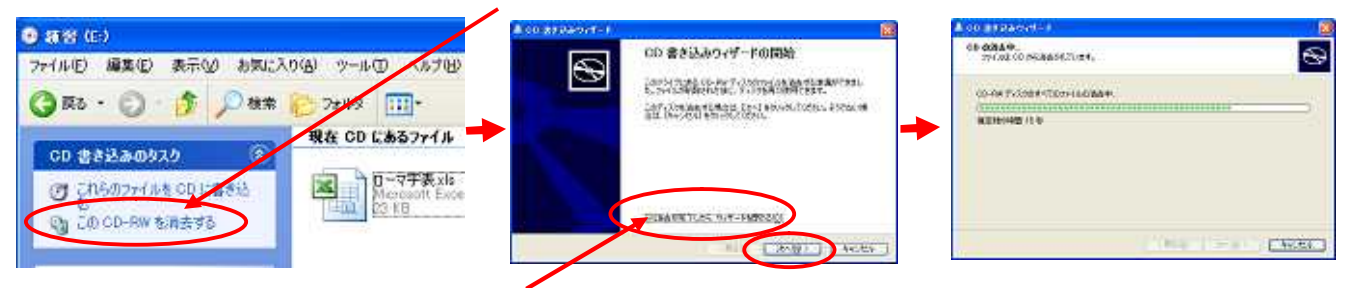

『消去が完了したらウィザードを閉じる』にチェックを入れ、《次へ》をクリック削除が始

まります。

削除完了したらCDのなかにファイルがなくなったのを確認して、閉じます。